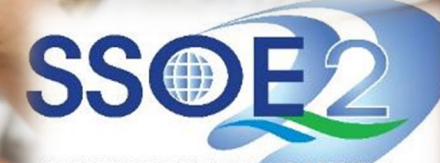

SUPPORTING EVERY LEARNING MOMENT

### Onboarding Guide for Student iCON v1.1 | 26 February 2021

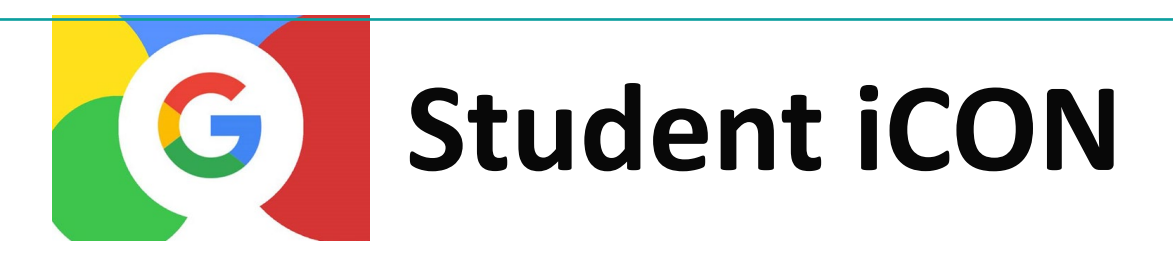

### WHAT CAN STUDENTS LOOK FORWARD TO?

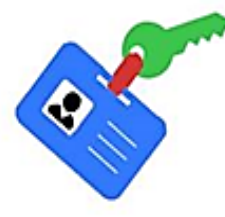

Use Student iCON User ID as the single identification for MOE systems

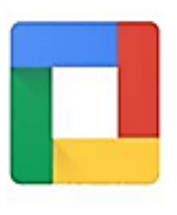

Access to the productivity and collaborative tools under Google for Education

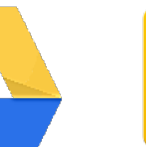

Drive

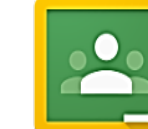

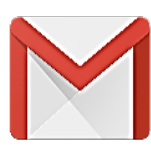

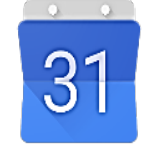

Classroom

Mail

Calendar

## **G** Suite For Education

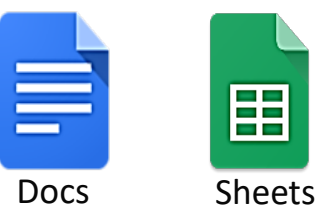

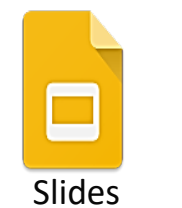

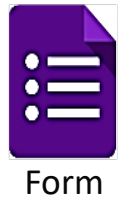

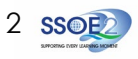

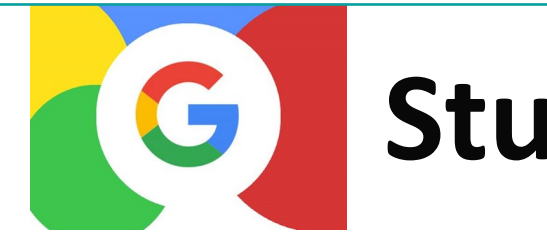

## Student iCON

- Your personal @students.edu.sg email account.
- Collaborate with your teachers and classmates through GSuite Apps.
- Get updates and important information through emails.
- Access learning and study materials through Google Classroom.
- Email account stays with you until you go to Polytechnic/ITE. Students going to JC/MI will continue to use this account until they graduate/leave the school.

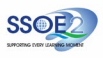

## **Click and Open GOOGLE CHROME** Type in the website link below; https://workspace.google.com/dashboard Enter your student email in the log-in screen Wait for instructions to enter Password

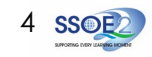

Use your web browser\*(e.g., Chrome, Safari) to access Student iCON at: https://workspace.google.com/dashboard

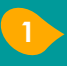

Enter your Student iCON email address. Click Next.

You will be directed to the Microsoft sign in page to authenticate your credential.

Enter your Student iCON email address again and click Next.

| Enter your | IAMS |
|------------|------|
| Sign in.   |      |

password and click

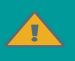

If you encounter issues during login, please refer to Annex A for troubleshooting instructions.

\*Note that mobile apps such as Gmail app and Apple Mail app are not supported in the pilot phase.

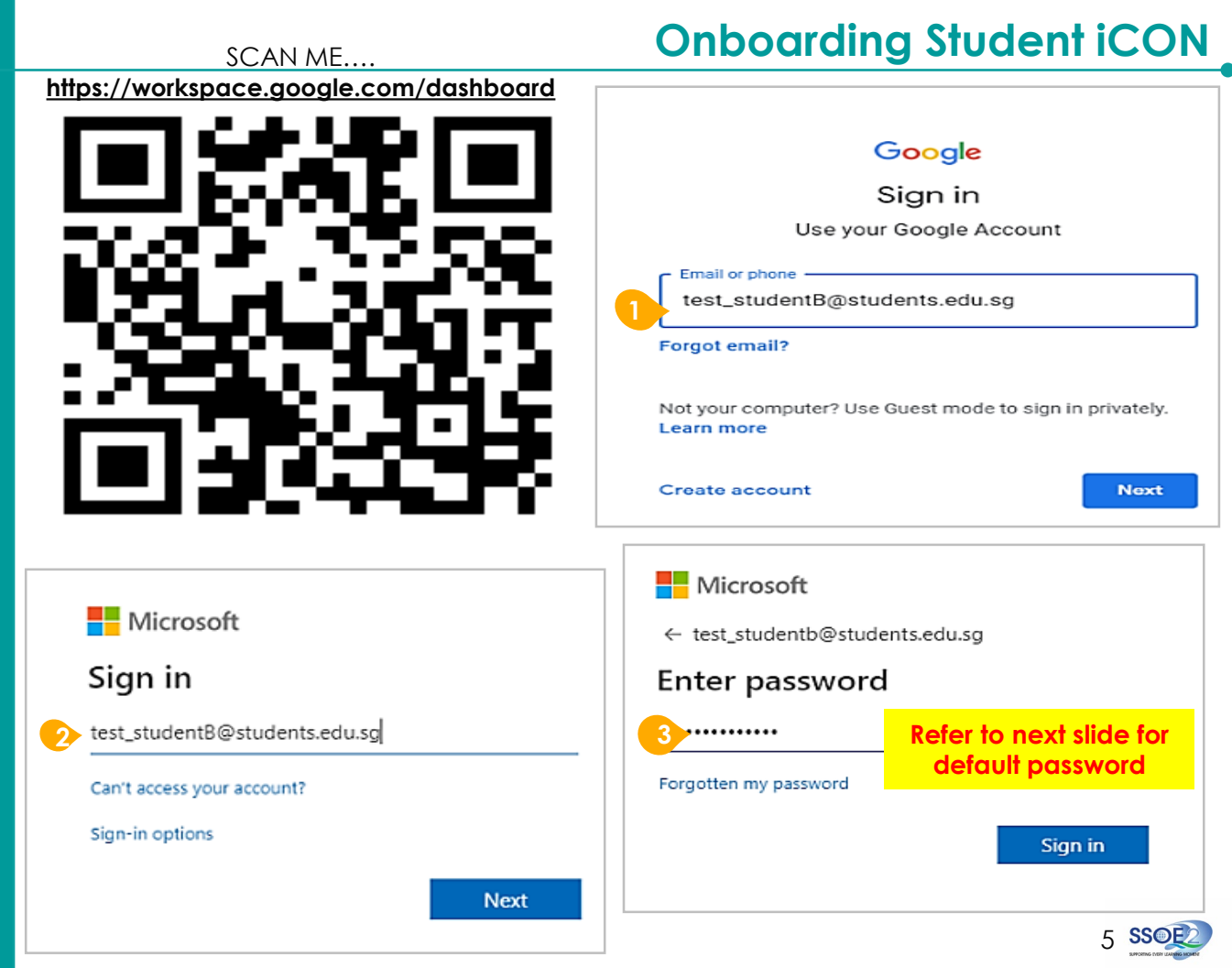

If you have reset your IAMS password before. please continue to step 4. If you have not reset your password, please proceed to step 5.

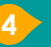

You will be promoted to input your current password in the first field followed by your new password in the second and third field.

Click Sign in to proceed.

Click Yes to proceed.

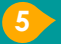

To acknowledge the message, click Accept. Take note of the terms and conditions in the use of this email account.

You will be directed to **Google Workspace** Dashboard page. To ensure that the onboarding is complete, refer to page 4

#### Microsoft Microsoft test\_studentb@students.edu.sg Update your password test\_studentb@students.edu.sg You need to update your password because this is Stay signed in? the first time you are signing in, or because your password has expired. Do this to reduce the number of times you are asked Current password to sign in. New password Don't show this again New password No Yes Sign in Google Dashboard Q Welcome to your new account Your apps 31 -\* Welcome to your new account: test\_studentb@student.edu.sg. Your account is compatible with many Google services, but your student.edu.sg administrator decides which services you may access using your account. For tips about using your new account, visit the Google Help Center. Clargeon Drive and Docu Form When you use Google services, your domain administrator will have access to your test\_studentb@student.edu.sg account information, including any data you store with this account in Google services. You can learn more here, or by consulting your organization's privacy policy, if one exists. You can choose to maintain a separate account for your personal use of any Google services, including email. If you have multiple Google accounts, you can manage which account you use with 55 Google services and switch between them whenever you choose. Your username and profile picture can help you ensure that you're using the intended account. If your organization provides you access to the Google Workspace core services, your use of those Google Hangouts lamboard services is governed by your organization's Google Workspace agreement. Any other Google services your administrator enables ("Additional Services") are available to you under the Google Terms of Service and the Google Privacy Policy, Certain Additional Services may also have service-specific terms. Your use of any services your administrator allows you to access constitutes acceptance of applicable service-specific terms. Ь Click "Accept" below to indicate that you up scription of how your test studentb@student.edu.so.account works and agree to the Goode Terms of Service and the Goode Privacy Policy. Blocksi Manager Educa.

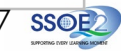

≣

Apps available for Secondary and Junior College/MI Students in Secondary If you see this screen, it mean you have and JC should see these apps on the SUCCESSFULLY activated your student icon email. dashboard\*. Please check your email regularly as your teachers will email you. 🔥 If you have apps shown 31 Ξ on this slide that are missing from your account, please report it to your teacher. Your Calendar Classroom Contacts Currents Docs Drive and Docs teacher will log a case with SSOF 2 Service Desk. Ξ **,**,, Forms Gmail Google Hangouts Jamboard Keep Meet The Workspace Google Dashboard Page shown on the right is correct as of 19 February Ħ 2021. The apps shown may vary from time to time by Gooale. Sheets Sites Slides

### Some of the apps that you will need to use often...

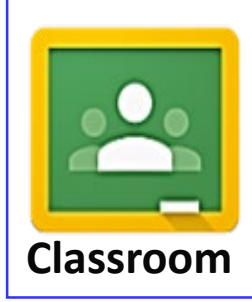

This is your **virtual classroom** where your *subject teachers will put in lesson resources for your learning*.

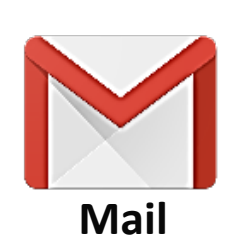

This is **your student email** where your *teachers will email you regarding lessons, homework, announcements etc.* 

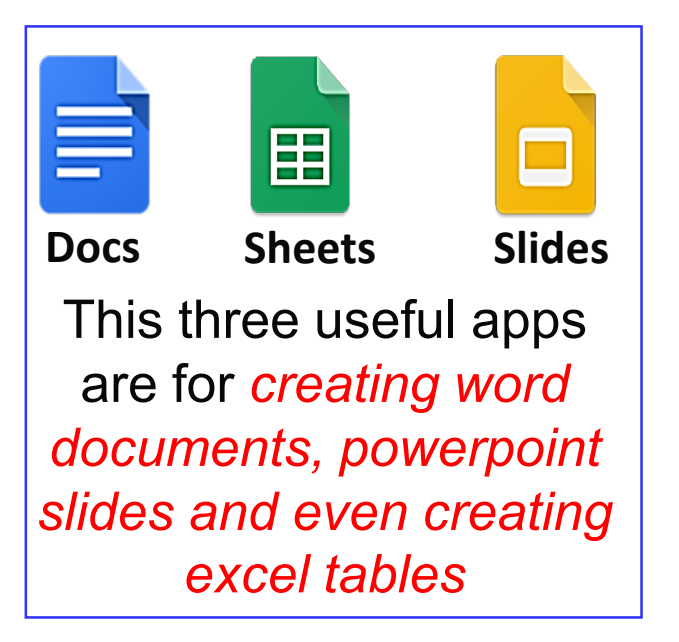

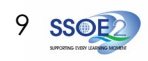

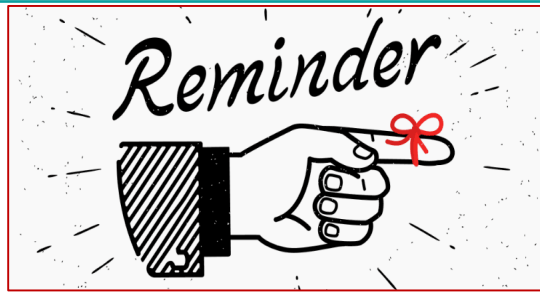

# Now that you have activate your student icon email;

- 1. <u>Check your email regularly</u> so that you will not miss any important emails from your teachers or school.
- 2. Have <u>a habit to change your password every 60 days</u> or frequently to prevent hackers from accessing your email account.
- 3. <u>Never share your password with your friends</u>.
- 4. Take note that your <u>icon email password is the same password for the school-WIFI</u> and also for school laptops.
- 5. If you forgot your password, <u>go personally to the General Office to look for Mr MC</u> <u>to help you reset your password.</u>
- Have <u>a habit to sign-out your email when you are not using</u> to prevent others from accessing your account.

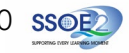

Possible issues you may encounter when onboarding to Student iCON.

For issues A to C, please report it to your teacher or Mr Mordecai Chung at General Office who will log a case with SSOE Service Desk:

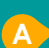

When you use a web browser to visit a Google app on your dashboard and see this error message.

(Note: Certain apps are disabled. For example, Gmail app is disabled for primary 1 to 3).

 The email address you have provided for the
Google or Microsoft Sign In page cannot be found.

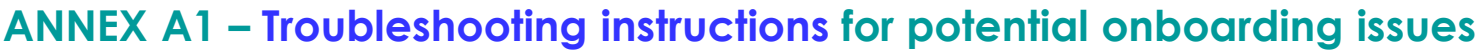

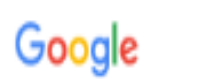

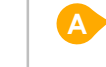

В

We are sorry, but you do not have access to Gmail. Please contact your Organization Administrator for access.

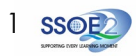

Possible issues you may encounter when onboarding to Student iCON.

#### For issue D, E or other IAMS password-related issues, e.g. forgotten password or inactive account, please approach Mr Mordecai Chung at the General Office to reset your password.

The password you have provided is incorrect.

Your account has been locked out due to keying in the incorrect password too many times.

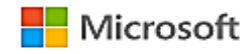

← test studenta@student.edu.sg

#### Enter password

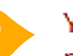

Your account or password is incorrect. If you can't remember your password, reset it now.

Password

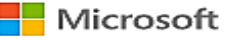

← test\_student@students.edu.sq

#### Enter password

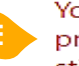

Your account has been temporarily locked to prevent unauthorised use. Try again later, and if you still have trouble, contact your admin.

Password

#### ANNEX A2 – Troubleshooting instructions for potential onboarding issues

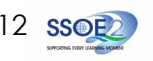